# Хост плагин ЭП «WebSigner» Диагностика и исправление неисправностей

ООО «ДБО Софт»

(версия 1.0)

# Оглавление

| 1 | Введение                                                              | <b>2</b>  |
|---|-----------------------------------------------------------------------|-----------|
| 2 | ОС семейства Windows                                                  | 3         |
|   | Особенности установки                                                 | 3         |
|   | Диагностика и устранение неполадок                                    | 3         |
|   | Установка плагин завершается с ошибкой                                | 3         |
|   | После установки не произошел автоматический запуск плагина            | 4         |
|   | Ошибка при запуске плагина                                            | 5         |
|   | У браузера нет доступа к плагину                                      | 5         |
|   | Страница Web-Банкинга не определяет плагин при наличии доступа к нему | 7         |
| 3 | ОС семейства Linux                                                    | 9         |
|   | Особенности установки                                                 | 9         |
|   | Диагностика и устранение неполадок                                    | 9         |
|   | Ошибка во время установки плагина                                     | 9         |
|   | Плагин после установки не запустился автоматически                    | 9         |
|   | У браузера нет доступа к плагину                                      | 10        |
|   | Страница Web-Банкинга не определяет плагин при наличии доступа к нему | 10        |
| 4 | ОС семейства macOS                                                    | 12        |
|   | Особенности установки                                                 | 12        |
|   | Диагностика и устранение неполадок                                    | 12        |
|   | Недопустимые символы в имени пользователя                             | 12        |
|   | Остаточные файлы от предыдущих установок                              | 13        |
|   | Неактивна кнопка «Продолжить»                                         | 13        |
|   | Плагин после установки не запустился автоматически                    | 13        |
|   | У браузера нет доступа к плагину                                      | 14        |
|   | Страница Web-Банкинга не определяет плагин при наличии доступа к нему | 17        |
| 5 | Проверка настроек прокси-сервера                                      | 18        |
|   | Mozilla Firefox                                                       | 18        |
|   | Chrome, Opera                                                         | 19        |
|   | Internet Explorer                                                     | 20        |
|   | $\operatorname{Safari}$                                               | 20        |
| 6 | Источники дополнительной информации                                   | <b>24</b> |

## Введение

Настоящий документ содержит описание способов диагностики и решения неполадок, возникающих в процессе эксплуатации хост плагина ЭП WebSigner (далее – плагин).

Методика диагностики и устранения неполадок отличается в зависимости от используемой операционной системы:

- OC Windows XP, 7, 8, 10.
- OC Linux.
- Mac OS X.

Если ни одно из описанных решений в документе не помогло, то обращайтесь в отдел технической поддержки по электронному aдресу support@dbosoft.com.ua. В письме опишите проблему и приложите снимки экрана инструментов разработчика на вкладке «Console» (Консоль) и «Network» (Сеть).

# OC семейства Windows

### Особенности установки

Для установки плагина не требуются права администратора. Из соображений безопасности работа пользователя с плагином, установленным от имени другого пользователя, запрещена. Поэтому потребуется установка плагина для каждого пользователя компьютера, который работает в системе iBank 2 UA.

### Внимание! \_

При установке плагин добавляет исключение для адреса websigner.com.ua в настройках прокси сервера (если он используется). Также для корректной работы плагина нужно, чтобы хост websigner.com.ua разрешался в IP-адрес 127.0.0.1. Это происходит автоматически при корректной работе DNS-сервера. Если DNS-сервер работает некорректно, то во время установки плагина будет предупреждение и установщик сделает попытку изменить файл hosts таким образом, чтобы хост websigner.com.ua разрешался в IP-адрес 127.0.0.1.

### Диагностика и устранение неполадок

### Установка плагин завершается с ошибкой

Если установка плагина завершилась с ошибкой The installer has encountered an unexpected error installing this package. This may indicate a problem with this package. и кодом ошибкой 2738, то это может означать, что компонент VBScript неверно зарегистрирован в компьютере. Компонент VBScript можно зарегистрировать, выполнив следующие действия:

- 1. Запустите командную строку от имени администратора:
  - (а) Меню «Пуск» ► Все программы ► Стандартные.
  - (b) Правой кнопкой мыши щелкните пункт Командная строка и выберите Запуск от имени администратора.
- 2. Перейдите в папку с файлом библиотеки DLL:
  - В 32-разрядной версии Windows: в командной строке введите команду cd %windir%\system32 и нажмите ENTER.
  - В 64-разрядной версии Windows: в командной строке введите команду cd %windir%\syswow64 и нажмите ENTER.
- 3. Запустите команду, которая отвечает за регистрацию библиотеки DLL: в командной строке введите команду regsvr32 vbscript.dll и нажмите ENTER.

Если ошибка не исчезнет, значит библиотеки DLL уже зарегистрирована пользователем, не обладающим правами администратора. В этом случае необходимо сначала войти в компьютер от имени пользователя, зарегистрировавшего библиотеку DLL ранее, и отменить данную регистрацию. Для этого выполните следующие действия:

1. Запустите командную строку:

- (а) Меню «Пуск» ► Все программы ► Стандартные.
- (b) Дважды щелкните пункт Командная строка.
- 2. Перейдите в папку с файлом библиотеки DLL:
  - В 32-разрядной версии Windows: в командной строке введите команду cd %windir%\system32 и нажмите ENTER.
  - В 64-разрядной версии Windows: в командной строке введите команду cd %windir%\syswow64 и нажмите ENTER.
- 3. Запустите команду, которая отменяет регистрацию библиотеки DLL: в командной строке введите команду regsvr32 /u vbscript.dll и нажмите ENTER.

Затем повторно зарегистрируйте библиотеку, запустив командную строку от имени администратора.

В некоторых случаях данная ошибка может быть вызвана конфликтом с антивирусной программой McAfee. Некоторые антивирусные программы влияют на регистрацию определенных файлов DLL. Если ранее в системе был установлен антивирус McAfee (даже после его удаления на компьютере остаются некоторые компоненты), используйте средство для полного удаления программы McAfee (http://us.mcafee.com/apps/supporttools/mcpr/mcpr.asp).

### После установки не произошел автоматический запуск плагина

После корректной установки плагина в области уведомлений панели задач (правый нижний угол рабочего стола) должна появится иконка плагина (см. рис. 2.1).

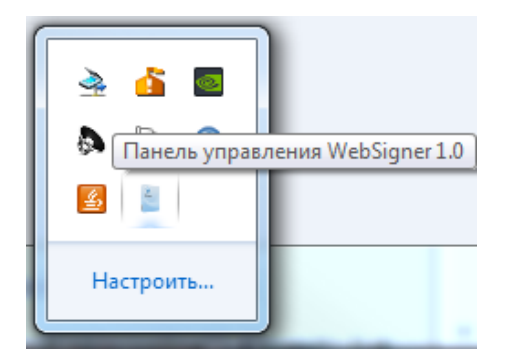

Рис. 2.1. Иконка плагина в системном трее

При нажатии на иконку появляется окно панели управления плагина (см. рис. 2.2).

Статус сервера должен быть «Запущен». Если статус сервера «Остановлен», то попробуйте запустить его, нажав кнопку **Запустить**. Если запустить не удается либо отсутствует иконка плагина, то выполните запуск плагина вручную:

- 1. Закройте панель, если она запущена: щелкните правой кнопкой мыши на иконку плагина и выберите пункт **Выход**.
- 2. Откройте каталог установленного плагина: C:\Users\<username>\AppData\Local\DBO Soft\WebSignerHost. При необходимости включите отображение скрытых файлов и каталогов.
- 3. Запустите панель WebSigner с помощью файла **WSHControlPanel.exe**. Если запуск не выполняется, то запустите также файл **WebSignerHost.exe**, после чего выполните повторный запуск панели.

| 🚊 🔹 Панель управления WebSigner 🛛 🗙 |                           |  |  |  |  |  |  |
|-------------------------------------|---------------------------|--|--|--|--|--|--|
| Управление                          |                           |  |  |  |  |  |  |
| Версия хост-приложения:             | 1.0.1                     |  |  |  |  |  |  |
| Версия библиотеки:                  | 5.0.0                     |  |  |  |  |  |  |
| Порт:                               | 2227                      |  |  |  |  |  |  |
| Адрес:                              | 127.0.0.1                 |  |  |  |  |  |  |
| Статус сервера:                     | Запущен                   |  |  |  |  |  |  |
| Время работы:                       | 00д. : 13ч. : 53м. : 30с. |  |  |  |  |  |  |
| Запустить Остан                     | новить Журналы            |  |  |  |  |  |  |
|                                     | ОК                        |  |  |  |  |  |  |

Рис. 2.2. Панель управления WebSigner

Если вручную запустить плагин также не удается, то обращайтесь по электронному adpecy support@dbosoft.com.ua, приложив журналы (подкаталог logs в каталоге установленного плагина).

#### Ошибка при запуске плагина

При запуске ОС в момент автозапуска сервера или попытке вручную запустить сервер через панель управления плагина может возникнуть ошибка **BSCP-001001**. Данная ошибка связанна с внешним влиянием на основной файл в работе плагина WebSignerHost.exe путем его удаления, повреждения или помещения его в карантин антивируса. Для решения данной ошибки проверьте раздел «карантин» антивируса. Восстановите файл если он там присутствует, а так же добавьте его в исключения антивируса для предотвращения ошибки. Если антивирус не оказывал влияние на данный файл, то выполните повторную установку плагина.

### У браузера нет доступа к плагину

Если при запущенном плагине Web-Банкинг не определяет его и предлагает его скачать, то возможная причина проблемы – у браузера нет доступа к плагину.

Откройте панель управления WebSigner (см. рис. 2.2) и запомните номер порта. Скопируйте ссылку https://websigner.com.ua:XXXX в адресную строку браузера и замените XXXX на номер порта из панели управления WebSigner, например https://websigner.com.ua:2222.

Если доступ есть, то откроется страница как на рис. 2.3.

Если страница не появилась или вид отличается от представленного, выполните действия:

#### 1. Проверьте настройки DNS.

- (а) Запустите командную строку (см. рис. 2.4).
- (b) Выполните команду ping websigner.com.ua наберите на клавиатуре ping websigner.com.ua и нажмите клавишу Enter.

Если получен ответ вида Обмен пакетами с websigner.com.ua [127.0.0.1] с 32 байтами данных: то при установке настройки DNS выполнены корректно (см. рис. 2.5).

При получении другого ответа выполните одно из следующих действий:

# 405 Not Allowed

### nginx/1.14.2

Рис. 2.3. Внешний вид страницы websigner.com.ua при наличии доступа

| <b>Все</b> Приложения Документы                                                                                                    | Интернет | другие 🕶 저 자 …                                                                                                    |
|----------------------------------------------------------------------------------------------------|----------|----------------------------------------------------------------------------------------------------|
| Лучшее соответствие Командная строка Приложение Параметры В Замена командной строки на оболочку Windows PowerShell в Поиск в Интернете | >        | Командная строка<br>Приложение<br>С Открыть<br>С Запуск от имени администратора<br>Перейти к расположению файла<br>Закрепить на начальном экране<br>Закрепить на панели задач |
| ₽ cmd                                                                                                    |          |                                                                                                    |

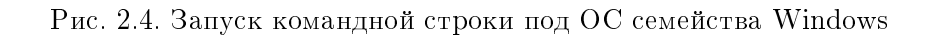

- Переустановите плагин с отключенным антивирусом.
- Отредактируйте файл hosts. Для этого:
  - Запустите командную строку (см. рис. 2.4).
  - Выполните команду notepad %windir%\system32\drivers\etc\hosts (см. puc. 2.6).
    - В результате откроется приложение «Блокнот».
  - После комментариев добавьте первой в списке запись **127.0.0.1 websigner.com.ua** и сохраните файл (см. рис. 2.7).
- 2. **Проверьте настройки прокси-сервера.** Убедитесь, что адрес **websigner.com.ua** занесен в исключения прокси (подробнее см. в разделе **Проверка настроек прокси-сервера**).

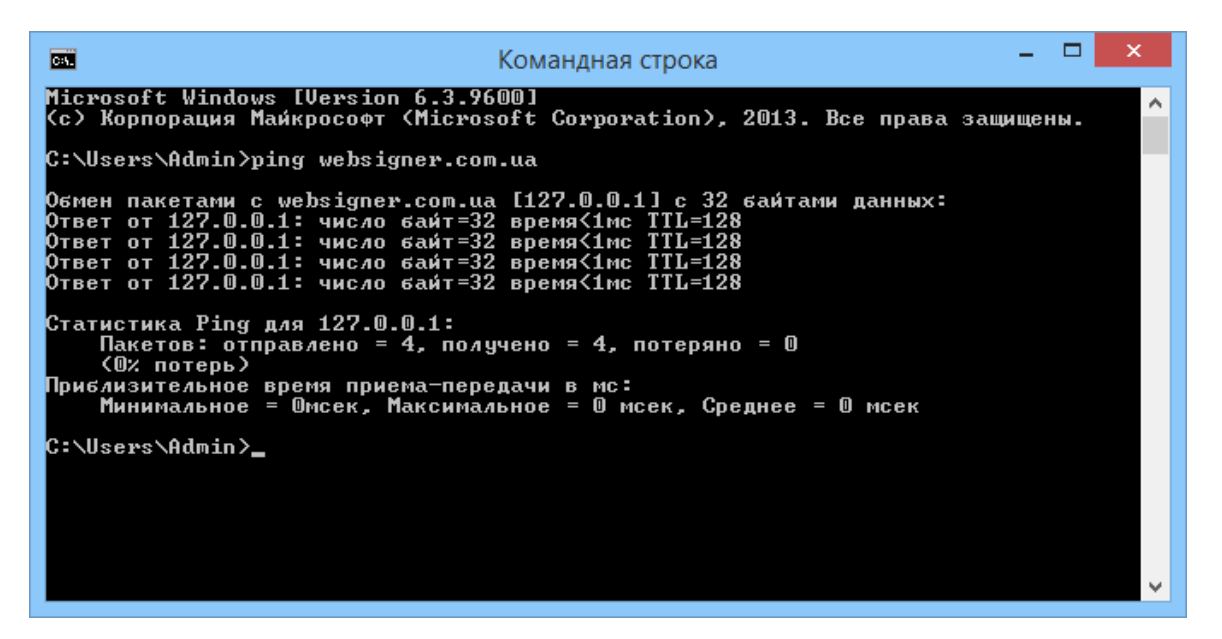

Рис. 2.5. Корректный результат выполнения команды ping websigner.com.ua

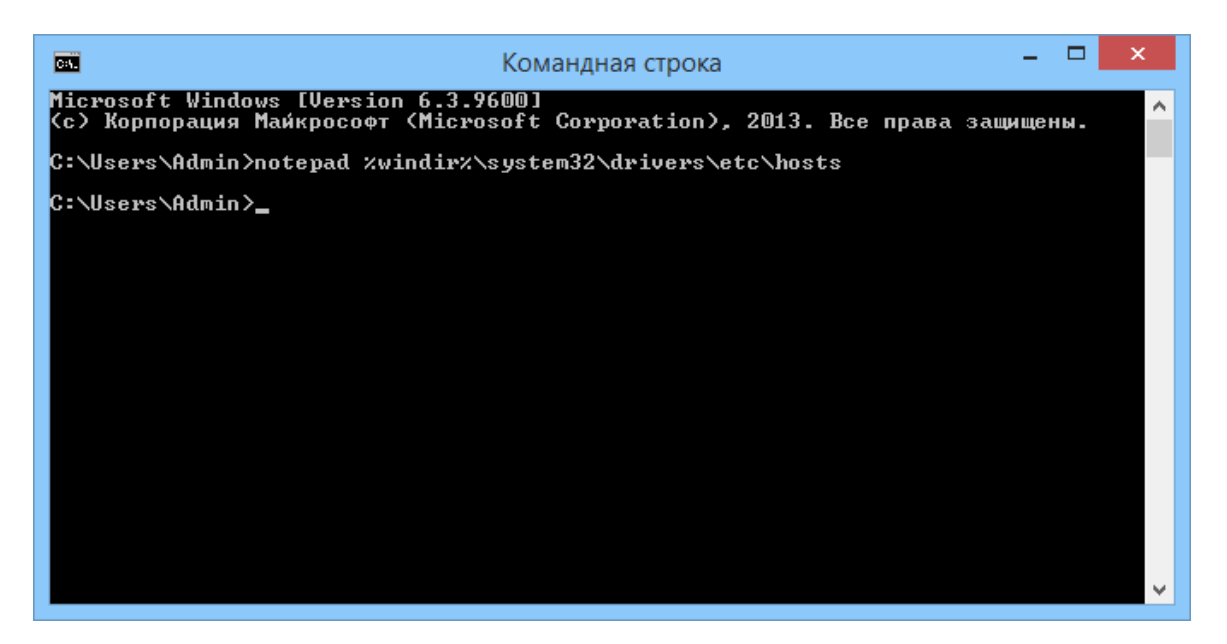

Рис. 2.6. Вызов команды редактирования файла hosts

Обратитесь к администратору прокси-сервера, если используется скрипт автоматической конфигурации прокси.

3. **Проверьте, что плагин установлен под текущим пользователем.** Если Вы не уверены, что плагин установлен под текущим пользователем, перезапустите установщик самостоятельно, не выходя из текущей учётной записи.

### Страница Web-Банкинга не определяет плагин при наличии доступа к нему

Если у браузера есть доступ к плагину, но страница Web-Банкинга все равно его не определяет, то возможная причина проблемы – диапазон портов, по которым происходит обращение к порталу websigner.com.ua не включает в себя порт, на котором запущен плагин.

hosts — Блокнот <u>Файл Правка Формат Вид Справка</u> # Copyright (c) 1993-2009 Microsoft Corp. # # This is a sample HOSTS file used by Microsoft TCP/IP for Windows. # # This file contains the mappings of IP addresses to host names. Each # entry should be kept on an individual line. The IP address should # be placed in the first column followed by the corresponding host name. # The IP address and the host name should be separated by at least one # space. # # Additionally, comments (such as these) may be inserted on individual # lines or following the machine name denoted by a '#' symbol. # # For example: # # 102.54.94.97 # source server rhino.acme.com # 38.25.63.10 x.acme.com # x client host # localhost name resolution is handled within DNS itself. 127.0.0.1 localhost # localhost # ::1 127.0.0.1 websigner.com.ua

Рис. 2.7. Редактирование файла hosts

Подключение к порталу websigner.com.ua выполняется циклически начиная с порта 2222. Количество портов для перебора настраивается на стороне банка. На странице Web-Банкинга откройте инструменты разработчика. На вкладке «Console» (Консоль) или «Network» (Сеть) будут отображаться ошибки подключения к порталу websigner.com.ua:XXXX, где XXXX – порт начиная с 2222. Если в списке отсутствуют записи о попытках подключения с использованием порта, на котором запущен плагин, то обратитесь в обслуживающий банк для увеличения диапазона портов для перебора.

# ОС семейства Linux

### Особенности установки

Установка плагина поддерживается на дистрибутивах Linux семейств Debian, Red Hat и Arch. В зависимости от семейства дистрибутива, для установки плагина потребуется наличие следующих пакетов:

- **Debian:** zlib1g, libpcsclite1, libc6, libstdc++6, pcscd, libgtk-3-0, gcr, net-tools;
- *Red Hat:* zlib, pcsc-lite, glibc, libstdc++, gtk3, gcr, net-tools;
- Arch: zlib, pcsclite, glibc, libstdc++5, gtk3, gcr, net-tools, lsof.

Установка должна выполняться **без использования команды sudo**. Из соображений безопасности работа пользователя с плагином, установленным от имени другого пользователя, запрещена. Поэтому потребуется установка плагина для каждого пользователя компьютера, который работает в системе iBank 2 UA.

Для установки плагина выполните в терминале команду sh websigner.run --install из каталога, в котором расположен установочный файл websigner.run.

### Внимание! \_

При установке плагин добавляет исключение для адреса websigner.com.ua в настройках прокси сервера (если он используется). Также для корректной работы плагина нужно, чтобы хост websigner.com.ua разрешался в IP-адрес 127.0.0.1. Это происходит автоматически при корректной работе DNS-сервера.

### Диагностика и устранение неполадок

### Ошибка во время установки плагина

Ошибка вида version '<название библиотеки>' not found (required by ./WebSignerHost) указывает на то, что в системе отсутствует библиотека указанной версии. Для исправления ошибки установите пакет, который включает в себя данную библиотеку.

### Плагин после установки не запустился автоматически

Проверить наличие запущенного плагина можно выполнив в терминале команду lsof -i -P | grep -i LISTEN

Запущенный плагин отображается в списке в виде службы websigner.

Если плагин не запущен или требуется его перезапуск, то выполните в терминале следующие команды:

/home/<username>/.local/share/DBO Soft/WebSignerHost
stop.sh
start.sh

### У браузера нет доступа к плагину

Если при запущенном плагине Web-Баникнг не определяет его и предлагает скачать, то возможная причина проблемы – у браузера нет доступа к плагину.

Выполните в терминале команду lsof -i -P | grep -i LISTEN и запомните номер порта, который используется службой websigner. Скопируйте ссылку https://websigner.com.ua:XXXX в адресную строку браузера и замените XXXX на номер порта, например https://websigner.com.ua:2222.

Если доступ есть, то откроется страница как на рис. 2.3.

Если страница не появилась или вид отличается от представленного, выполните действие:

1. Проверьте настройки DNS. В терминале выполните команду ping websigner.com.ua – наберите на клавиатуре ping websigner.com.ua и нажмите клавишу Enter. Если получен ответ вида PING websigner.com.ua (127.0.0.1) 56(84) bytes of data, то при установке настройки DNS выполнены корректно (см. рис. 3.1).

| ٩              | райл                          | Прав                       | ка Ви,                          | д Заклад                                  | ки Нас                              | тройка                              | Справ                      | ка                                     |                      |  |
|----------------|-------------------------------|----------------------------|---------------------------------|-------------------------------------------|-------------------------------------|-------------------------------------|----------------------------|----------------------------------------|----------------------|--|
| pa<br>pa<br>PI | vel@sv:<br>vel@sv:<br>NG webs | iridon<br>iridon<br>sianer | iov:∼\$h<br>iov:∼\$p<br>.com.ua | top<br>ing websig<br>(127.0.0.1           | er.com.u<br>) 56(84)                | Ja<br>) bytes d                     | of data.                   |                                        |                      |  |
| 64<br>64       | bytes<br>bytes                | from<br>from               | localho<br>localho              | st (127.0.0<br>st (127.0.0                | ).1): icn<br>).1): icn              | np_seq=1<br>np_seq=2                | ttl=64<br>ttl=64           | time=0.028<br>time=0.073               | ms<br>ms             |  |
| 64<br>64<br>64 | bytes<br>bytes                | from<br>from<br>from       | localho<br>localho<br>localho   | st (127.0.0<br>st (127.0.0<br>st (127.0.0 | 1.1): icn<br>1.1): icn<br>1.1): icn | np_seq=3<br>np_seq=4<br>np_seq=5    | ttl=64<br>ttl=64<br>++1=64 | time=0.076<br>time=0.078<br>time=0.076 | ms<br>ms<br>ms       |  |
| 64<br>64       | bytes<br>bytes                | from<br>from               | localho                         | st (127.0.0<br>st (127.0.0                | ).1): icn                           | np_seq=6<br>np_seq=7                | ttl=64<br>ttl=64           | time=0.079<br>time=0.072               | ms<br>ms             |  |
| 64<br>64       | bytes<br>bytes                | from<br>from               | localho<br>localho              | st (127.0.0<br>st (127.0.0                | ).1): icn<br>).1): icn              | np_seq=8<br>np_seq=9                | ttl=64<br>ttl=64           | time=0.035<br>time=0.040               | ms<br>ms             |  |
| 64<br>64       | bytes<br>bytes<br>bytes       | from<br>from               | localho                         | st (127.0.0<br>st (127.0.0<br>st (127.0.0 | ).1): icn<br>).1): icn<br>).1): icn | np_seq=10<br>np_seq=11<br>np_seq=12 | 2 ttl=64                   | time=0.08<br>time=0.08                 | 0 ms<br>0 ms<br>8 ms |  |
| 64<br>64       | bytes<br>bytes                | from<br>from               | localho<br>localho              | st (127.0.0<br>st (127.0.0                | ).1): icm<br>).1): icm              | np_seq=13<br>np_seq=14              | 3 ttl=64<br>4 ttl=64       | time=0.03<br>time=0.07                 | 7 ms<br>4 ms         |  |
|                |                               |                            |                                 |                                           |                                     |                                     |                            |                                        |                      |  |

Рис. 3.1. Корректный результат выполнения команды ping websigner.com.ua

При получении другого ответа отредактируйте файл /etc/hosts. Добавьте первой в список запись **127.0.0.1 websigner.com.ua** и сохраните файл.

2. **Проверьте настройки прокси-сервера.** Убедитесь, что адрес websigner.com.ua занесен в исключения прокси (подробнее см. в разделе **Проверка настроек прокси-сервера**).

Обратитесь к администратору прокси-сервера, если используется скрипт автоматической конфигурации прокси.

3. **Проверьте, что плагин установлен под текущим пользователем.** Если Вы не уверены, что плагин установлен под текущим пользователем, перезапустите установщик самостоятельно, не выходя из текущей учётной записи.

### Страница Web-Банкинга не определяет плагин при наличии доступа к нему

Если у браузера есть доступ к плагину, но страница Web-Банкинга все равно его не определяет, то возможная причина проблемы – диапазон портов, по которым происходит обращение к порталу websigner.com.ua не включает в себя порт, на котором запущен плагин. Подключение к порталу websigner.com.ua выполняется циклически начиная с порта 2222. Количество портов для перебора настраивается на стороне банка. На странице Web-Банкинга откройте инструменты разработчика. На вкладке «Console» (Консоль) или «Network» (Сеть) будут отображаться ошибки подключения к порталу websigner.com.ua:XXXX, где XXXX – порт начиная с 2222. Если в списке отсутствуют записи о попытках подключения с использованием порта, на котором запущен плагин, то обратитесь в обслуживающий банк для увеличения диапазона портов для перебора.

# ОС семейства macOS

### Особенности установки

Для установки плагина не требуются права администратора. Из соображений безопасности работа пользователя с плагином, установленным от имени другого пользователя, запрещена. Поэтому потребуется установка плагина для каждого пользователя компьютера, который работает в системе iBank 2 UA.

### Внимание! \_

При установке плагин добавляет исключение для адреса websigner.com.ua в настройках прокси сервера (если он используется). Также для корректной работы плагина нужно, чтобы хост websigner.com.ua разрешался в IP-адрес 127.0.0.1. Это происходит автоматически при корректной работе DNS-сервера. Если DNS-сервер работает некорректно, то во время установки плагина будет предупреждение и установщик сделает попытку изменить файл hosts таким образом, чтобы хост websigner.com.ua разрешался в IP-адрес 127.0.0.1.

### Диагностика и устранение неполадок

### Недопустимые символы в имени пользователя

Имя пользователя, от имени которого осуществляется установка плагина, должно содержать только буквы. Если имя пользователя содержит пробел или спецсимволы, необходимо переименовать пользователя и его папку:

Смена имени папки пользователя. Выйдите из учетной записи, которую требуется переименовать, и выполните вход в другую учетную запись администратора. (Если другой учетной записи с правами администратора нет, ее можно создать в окне настроек «Пользователи и группы»).

Откройте папку «Пользователи» на загрузочном диске. В ней содержатся папки всех пользователей. Для перехода в эту папку можно выбрать в строке меню «Переход» пункт «Переход к папке» и ввести /Users.

Переименуйте папку нужного пользователя, не используя в новом имени пробелы и спецсимволы. Потребуется ввести имя и пароль администратора, которые использовались для входа. Если к папке пользователя предоставлен общий доступ, переименовать ее будет невозможно до отключения общего доступа.

# Смена имени учетной записи. Оставаясь в учетной записи, отличной от той, которую требуется переименовать, выполните следующие дополнительные действия:

- В меню «Apple» перейдите в пункт «Системные настройки» и откройте вкладку Пользователи и группы.
- Щелкните по значку , затем введите имя и пароль администратора, которые использовались для входа.
- Удерживая нажатой клавишу Control щелкните в списке пользователей слева по имени пользователя, которое требуется изменить. Затем выберите «Дополнительные параметры».

- Измените значение в поле **Имя учетной записи** на совпадающее с новым именем папки пользователя. Оно не должно содержать пробелы и спецсимволы.
- Имя учетной записи также отображается в поле **Папка пользователя**, после /Users/. Измените это имя учетной записи на совпадающее с новым именем папки пользователя.
- Если требуется изменить полное имя, связанное с учетной записью, обновите также значение в поле Полное имя.
- Нажмите кнопку ОК, затем перезапустите компьютер Мас.

Выполните вход в переименованную учетную запись и убедитесь, что ваши старые файлы и папки видны, а учетная запись работает корректно.

#### Остаточные файлы от предыдущих установок

Убедитесь, что не запущены сервер и панель управления WebSigner. В области уведомлений панели задач должна отсутствовать иконка WebSigner, также проверить их отсутствие в процессах – перейти в Launchpad ► Другие ► Мониторинг системы. Если в списке процессов есть WebSignerHost и Панель управления WebSigner, то завершите их.

• В терминале перейти в каталог /Users/<username>/Applications. Выполнить команду удаления:

rm -rf WebSigner.app

- В терминале перейти в каталог /Users/<username>/Library/Application Support/DBO Soft. Выполнить команду удаления: rm -rf WebSignerHost
- Если в этой директории присутствует папка WebSignerHost.bundle, удалить командой: rm -rf WebSignerHost.bundle
- Проверить директорию /Library/Application Support/DBO Soft. Если в этой директории присутствует папка WebSignerHost.bundle, удалить командой: Sudo rm -rf WebSignerHost.bundle

После очистки остаточных файлов произвести установку плагина через пакет установщика плагина.

### Неактивна кнопка «Продолжить»

Если при выборе места установки плагина кнопка **Продолжить** неактивна, необходимо повторно нажать на выделенное поле **Установить только для меня**. Кнопка **Продолжить** станет активной и можно будет продолжить установку плагина.

#### Плагин после установки не запустился автоматически

После корректной установки плагина в области уведомлений панели задач должна появится иконка плагина (см. рис. 4.1).

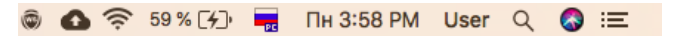

Рис. 4.1. Иконка плагина в системном трее

Также иконка появляется в launchpad (см. рис. 4.2).

При нажатии на иконку появляется окно панели управления плагина (см. рис. 4.3).

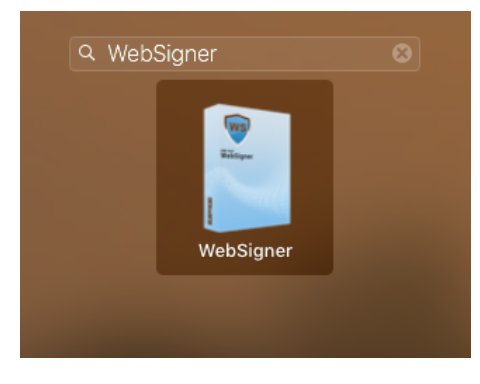

Рис. 4.2. Иконка плагина в launchpad

| 💿 😑 🔘 Панель управления WebSigner |                           |  |  |  |  |  |  |
|-----------------------------------|---------------------------|--|--|--|--|--|--|
|                                   | Управление                |  |  |  |  |  |  |
|                                   |                           |  |  |  |  |  |  |
| версия:                           | 5.0.0                     |  |  |  |  |  |  |
| Порт:                             | 2222                      |  |  |  |  |  |  |
| Адрес:                            | 127.0.0.1                 |  |  |  |  |  |  |
| Статус сервера:                   | Запущен                   |  |  |  |  |  |  |
| Время работы:                     | 00д. : 00ч. : 00м. : 37с. |  |  |  |  |  |  |
| Запустить                         | Остановить Журналы        |  |  |  |  |  |  |
|                                   | ОК                        |  |  |  |  |  |  |

Рис. 4.3. Панель управления WebSigner

Статус сервера должен быть «Запущен». Если статус сервера «Остановлен», то попробуйте запустить его, нажав кнопку Запустить.

Если в области уведомлений панели задач иконка плагина отсутствует, то выполните запуск плагина вручную: откройте каталог установленного плагина /Users/<username>/Library/ApplicationSupport/DBO Soft и запустите файл start.sh.

Если вручную запустить плагин также не удается, то обращайтесь по электронному адресу support@dbosoft.com.ua, приложив журналы (подкаталог logs в каталоге установленного плагина).

### У браузера нет доступа к плагину

Откройте панель управления WebSigner (см. рис. 2.2) и запомните номер порта. Скопируйте ссылку https://websigner.com.ua:XXXX в адресную строку браузера и замените XXXX на номер порта из панели управления WebSigner, например https://websigner.com.ua:2222.

Если доступ есть, то откроется страница как на рис. 2.3.

Если страница не появилась или вид отличается от представленного, выполните действия:

### 1. Проверьте настройки DNS

(a) Запустите Spotlight. Для этого нажмите на значок лупы в области для menulet или с помощью сочетания клавиш <Ctrl> + <Пробел> (см. рис. 4.4).

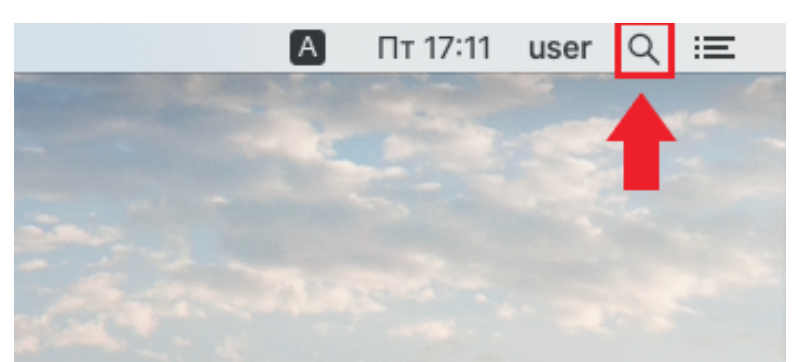

Рис. 4.4. Иконка Spotlight

(b) В строке поиска Spotlight введите слово **Терминал** и нажмите **Enter** (см. рис. 4.5).

| 🤍 терминал              |                                                                                                    |
|-------------------------|----------------------------------------------------------------------------------------------------|
| ТОП-РЕЗУЛЬТАТ           |                                                                                                    |
| 🞦 Терминал              |                                                                                                    |
| ОПРЕДЕЛЕНИЯ             |                                                                                                    |
| 📴 терминал              | >                                                                                                    |
| РАЗРАБОТЧИК             |                                                                                                    |
| h jcPKCS11t.h           |                                                                                                    |
| 👔 Показать все в Finder | <b>Терминал</b><br>Версия: 2.10                                                                              |
|                         | Тип Программа<br>Размер 9,9 МБ<br>Создано 04.09.2019<br>Изменено 12.03.2020<br>Последнее открытие 05.06.2020 |

Рис. 4.5. Поиск терминала в Spotlight

В результате откроется окно Терминала (см. рис. 4.6).

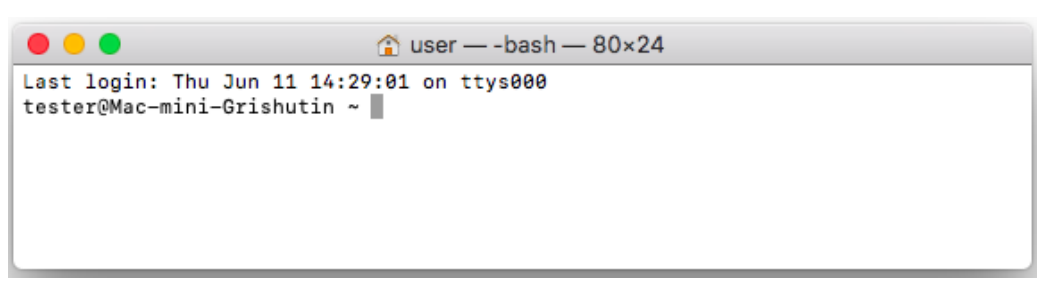

Рис. 4.6. Окно Терминала

(c) Выполните команду ping -c10 websigner.com.ua – наберите на клавиатуры ping -c10 websigner.com.ua и нажмите клавишу Enter.

Если получен ответ вида Обмен пакетами с websigner.com.ua [127.0.0.1] с 64 байтами данных: то при установке настройки DNS выполнены корректно (см. рис. 4.7).

| 😑 😑 😭 user — -bash — 80×24                                                                                                    |   |
|----------------------------------------------------------------------------------------------------|---|
| Last login: Thu Jun 11 14:29:01 on ttys000<br>[MacBook-Air-User:~ user\$ ping -c 10 websigner.com.ua<br>PING websigner.com.ua (127.0.0.1): 56 data bytes<br>64 bytes from 127.0.0.1: icmp_seq=0 ttl=64 time=0.120 ms<br>64 bytes from 127.0.0.1: icmp_seq=1 ttl=64 time=0.174 ms                                                                                                    | ] |
| 64 bytes from 127.0.0.1: 1cmp_seq=2 ttl=64 time=0.173 ms<br>64 bytes from 127.0.0.1: icmp_seq=3 ttl=64 time=0.154 ms<br>64 bytes from 127.0.0.1: icmp_seq=4 ttl=64 time=0.078 ms<br>64 bytes from 127.0.0.1: icmp_seq=5 ttl=64 time=0.082 ms<br>64 bytes from 127.0.0.1: icmp_seq=6 ttl=64 time=0.182 ms<br>64 bytes from 127.0.0.1: icmp_seq=7 ttl=64 time=0.131 ms<br>64 bytes from 127.0.0.1: icmp_seq=8 ttl=64 time=0.131 ms<br>64 bytes from 127.0.0.1: icmp_seq=9 ttl=64 time=0.131 ms |   |
| websigner.com.ua ping statistics<br>10 packets transmitted, 10 packets received, 0.0% packet loss<br>round-trip min/avg/max/stddev = 0.078/0.145/0.214/0.041 ms<br>MacBook-Air-User:~ user\$                                                                                                    |   |
|                                                                                                    |   |

Рис. 4.7. Корректный результат выполнения команды ping -c10 websigner.com.ua

При получении другого ответа нужно отредактировать файл hosts. Для этого:

- Вызовите терминал (см. выше).
- Введите команду sudo vi /etc/hosts. После этого потребуется ввести пароль от учетной записи (см. рис. 4.8).

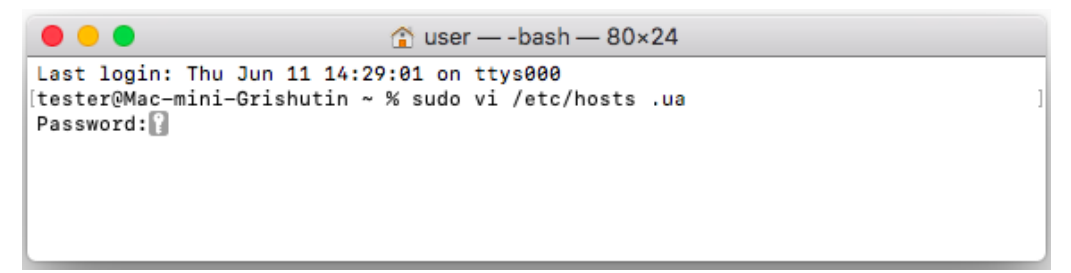

Рис. 4.8. Выполнение команды sudo vi /etc/hosts

- Нажмите клавишу і
- Добавьте на первую позицию списка запись 127.0.0.1 websigner.com.ua
- Нажмите клавишу Еsc
- Введите команду :w (двоеточие w) и нажмите Enter
- Закройте терминал.
- 2. **Проверьте настройки прокси-сервера.** Убедитесь, что адрес websigner.com.ua занесен в исключения прокси (подробнее см. в разделе **Проверка настроек прокси-сервера**).

Обратитесь к администратору прокси-сервера, если используется скрипт автоматической конфигурации прокси.

3. **Проверьте, что плагин установлен под текущим пользователем.** Если Вы не уверены, что плагин установлен под текущим пользователем, перезапустите установщик самостоятельно, не выходя из текущей учётной записи.

### Страница Web-Банкинга не определяет плагин при наличии доступа к нему

Если у браузера есть доступ к плагину, но страница Web-Банкинга все равно его не определяет, то возможная причина проблемы – диапазон портов, по которым происходит обращение к порталу websigner.com.ua не включает в себя порт, на котором запущен плагин.

Подключение к порталу websigner.com.ua выполняется циклически начиная с порта 2222. Количество портов для перебора настраивается на стороне банка. На странице Web-Банкинга откройте инструменты разработчика. На вкладке «Console» (Консоль) или «Network» (Сеть) будут отображаться ошибки подключения к порталу websigner.com.ua:XXXX, где XXXX – порт начиная с 2222. Если в списке отсутствуют записи о попытках подключения с использованием порта, на котором запущен плагин, то обратитесь в обслуживающий банк для увеличения диапазона портов для перебора.

## Проверка настроек прокси-сервера

### Mozilla Firefox

1. Нажмите кнопку **Открыть меню** в правом верхнем углу, после чего выберите пункт **Настройки** (см. рис. 5.1).

| транени | я не 🗙  | +        |        | _     |       | ٥       | ×          |
|---------|---------|----------|--------|-------|-------|---------|------------|
|         |         | 111      | ▣      | 7     |       | ۲       | E          |
| API 🕲   | Войти в | Firefox  | [      |       |       |         | >          |
| են թեր  | Защита  | прива    | тности | 1     |       |         |            |
| ¢       | Новое   | окно     |        |       |       | c       | trl+N      |
| ∞       | Новое г | приватн  | ное ок | но    | C     | Ctrl+Sł | nift+P     |
| Ģ       | Восстан | ювить    | преды  | дущун | o cec | сию     |            |
|         | Масшта  | аб       | _      | 100   | %     | +       | <b>د</b> م |
|         | Правка  |          |        | x     |       | ዔ       | Ê          |
| ١IN     | Библио  | тека     |        |       |       |         | >          |
| -0      | Логинь  | і и паро | оли    |       |       |         |            |
|         | Дополн  | ения     |        |       | C     | trl+Sh  | nift+A     |
| °` ☆    | Настро  | йки      |        |       |       |         |            |
|         | Персон  | ализац   | ия     |       |       |         |            |
| R       | Открыт  | ь файл   |        |       |       | C       | trl+0      |
|         | Сохран  | ить как  |        |       |       | C       | Ctrl+S     |
| -       | Печать. |          |        |       |       |         |            |
| ۹       | Найти н | на этой  | стран  | ице   |       | C       | Ctrl+F     |
|         | Ещё     |          |        |       |       |         | >          |
|         | Веб-раз | работк   | a      |       |       |         | >          |
| Ů.      | Что нов | ого      |        |       |       |         | >          |
| ?       | Справк  | a        |        |       |       |         | >          |
| Ċ       | Выход   |          |        |       | c     | trl+Sh  | ift+O      |

Рис. 5.1. Главное меню браузера Mozilla Firefox

2. На вкладке **Основные** прокрутить страницу до раздела **Параметры сети**. Нажать кнопку **Настроить** (см. рис. 5.2).

|   |                   | Параметры сети                                             |                    |
|---|-------------------|------------------------------------------------------------|--------------------|
| æ | Расширения и темы | Настроить, как Firefox соединяется с Интернетом. Подробнее | На <u>с</u> троить |
| ? | Поддержка Firefox |                                                            |                    |
| ? | Поддержка Firefox |                                                            |                    |

#### Рис. 5.2. Раздел Параметры сети основных настроек

3. В окне Параметры соединения поле Не использовать прокси для должно содержать значение websigner.com.ua (прочие настройки менять не нужно). При отсутствии значение его нужно добавить (см. рис. 5.3).

| Параметры соединения                                                                                             |                   | 2 |
|----------------------------------------------------------------------------------------------------|-------------------|---|
| Настройка прокси для доступа в Интернет<br>Без прокси<br>Автоматически определять настройки прокси для этой сети |                   |   |
| <ul> <li>Ручная настройка прокси</li> </ul>                                                                      |                   |   |
|                                                                                                    | Порт              | 0 |
| Также использовать этот прокси дл <u>я</u> FTP и HTTPS                                                           |                   |   |
| <u>Н</u> ТТРЅ прокси                                                                                             | По <u>р</u> т     | 0 |
| FTP прокс <u>и</u>                                                                                               | Порт              | 0 |
| У <u>з</u> ел SOCKS                                                                                              | Порт              | 0 |
| ○ SOCKS <u>4</u> ● SOCKS <u>5</u>                                                                                |                   |   |
| URL автоматической настройки прокси                                                                              |                   |   |
|                                                                                                    | О <u>б</u> новить | 5 |
| Не использовать прокси для                                                                                       |                   |   |
| websigner.com.ua                                                                                                 |                   |   |

Рис. 5.3. Настройка исключения портала websigner.com.ua в браузере Mozilla Firefox

### Chrome, Opera

1. Нажмите кнопку **Настройка и управление Google Chrome** в правом верхнем углу или **Меню** в левом верхнем углу для браузера Opera. Выберите пункт **Настройки**.

- 2. Раскройте дополнительные настройки.
- 3. В разделе Система нажмите Открыть настройки прокси-сервера для компьютера (Chrome) или Настройки прокси-сервера (Opera) (см. рис. 5.4).

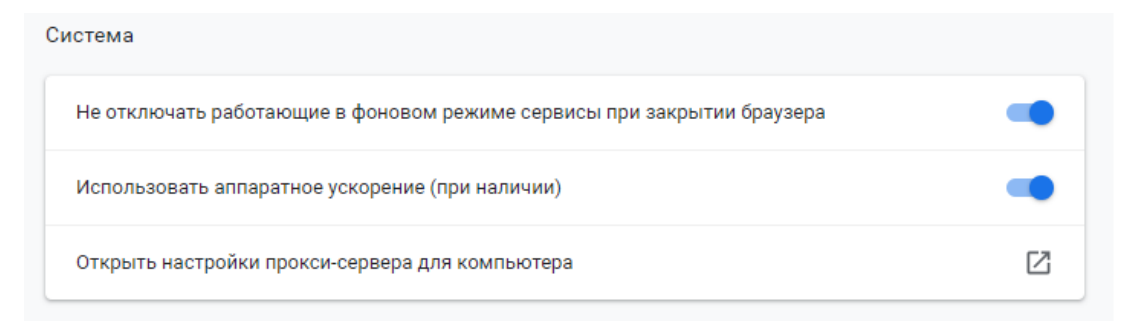

Рис. 5.4. Раздел Система дополнительных настроек

- Windows 10: в окне Параметры перейти на вкладку Прокси-сервер. Поле Не использовать прокси-сервер... должно содержать значение websigner.com.ua (прочие настройки менять не нужно). При отсутствии значение его нужно добавить (см. рис. 5.5).
- Windows 7,8: откроется диалог из описания настройки для браузера Internet Explorer (подробнее см. в подразделе Internet Explorer).
- *Linux:* в окне **Параметры** перейти на вкладку **Прокси-сервер**. Поле **Искоючение** должно содержать значение **websigner.com.ua** (прочие настройки менять не нужно). При отсутствии значение его нужно добавить (см. рис. 5.6).
- *macOS X:* откроется диалог из описания настройки для браузера Safari (подробнее см. в подразделе Safari).

### **Internet Explorer**

- 1. Нажать кнопку **Сервис** в правом верхнем углу, после чего выбрать пункт **Свойства бра**узера.
- 2. В окне **Свойства браузера** перейдите на вкладку **Подключение**. Нажмите кнопку **Настройка сети** (см. рис. 5.7(а)).
- 3. В окне **Настройка параметров локальной сети** нажмите кнопку **Дополнительно** (см. рис. 5.7(б)).
- 4. В окне Параметры прокси-сервера поле Исключения должно содержать значение websigner.com.ua (прочие настройки менять не нужно). При отсутствии значение его нужно добавить (см. рис. 5.7(в)).

### Safari

- 1. Выберите пункт Safari в главном меню, после чего выберите в нем пункт Настройки.
- 2. На вкладке Дополнения нажмите кнопку Изменить настройки (см. рис. 5.8).

| Параметры                          |                                                                                                    |
|------------------------------------|----------------------------------------------------------------------------------------------------|
| 🟠 Главная                          | Прокси-сервер                                                                                                    |
| Найти параметр 🔎                   | или сетям Wi-Fi. Эти параметры не применяются для VPN-<br>подключений.                                                                                |
| Сеть и Интернет                    | Определять параметры автоматически                                                                                                    |
| 🗇 Состояние                        | Вкл.                                                                                                    |
| í Wi-Fi                            | Использовать сценарий настройки Откл.                                                                                                    |
| ி Набор номера                     | Адрес сценария                                                                                                    |
| % VPN                              |                                                                                                    |
| г <sub>2</sub> Режим «в самолете»  | Сохранить                                                                                                    |
| <sup>(ср)</sup> Мобильный хот-спот | Настройка прокси вручную                                                                                                    |
| 🕒 Использование данных             | Использование прокси-сервера для подключений к Ethernet<br>или сетям Wi-Fi. Эти параметры не применяются для VPN-                                     |
| Прокси-сервер                      | подключений.                                                                                                    |
|                                    | Использовать прокси-сервер                                                                                                    |
|                                    | Вкл.                                                                                                    |
|                                    | Адрес Порт                                                                                                    |
|                                    | Не использовать прокси-сервер для адресов, которые<br>начинаются с указанных ниже записей. Для разделения записей<br>используйте точку с запятой (;). |
|                                    | websigner.com.ua                                                                                                    |
|                                    | Не использовать прокси-сервер для локальных (внутрисетевых) адресов                                                                                   |
|                                    | Сохранить                                                                                                    |

Рис. 5.5. Настройка исключения портала websigner.com.ua в браузере Chrome в Windows 10

3. Откроется системное окно настройки прокси-сервера. Поле **Не использовать прокси...** должно содержать значение **websigner.com.ua** (прочие настройки менять не нужно). При отсутствии значение его нужно добавить (см. рис. 5.9).

| •                |                                          | Прокси-сервер — Параметры системы                                         | ?     | · ~ ^ & | 5 |  |  |
|------------------|------------------------------------------|---------------------------------------------------------------------------|-------|---------|---|--|--|
| < Все параметры  | 🛱 Справка                                |                                                                           |       |         |   |  |  |
| ٠                | Настройка соединения через прокси-сервер |                                                                           |       |         |   |  |  |
| Прокси-сервер    | 🔘 Без прокси                             |                                                                           |       |         |   |  |  |
| <b>S</b>         | О Автоматическо                          | е обнаружение и настройка прокси                                          |       |         |   |  |  |
| Параметры сети   | О Автоматическа                          | я настройка по указанному URL:                                            |       |         |   |  |  |
|                  | О Использовать с                         | общесистемные настройки прокси:                                           |       |         |   |  |  |
| Настройка SSL    | 🔘 Использовать н                         | астройку прокси, указанную вручную:                                       |       |         |   |  |  |
| <b>(</b>         | НТТР прокси:                             | 192.168.48.1                                                              | Порт: | 3128 🗘  |   |  |  |
| Кэш              |                                          | Использовать этот прокси-сервер для всех протоколов                       |       |         |   |  |  |
| Cookies          | SSL прокси:                              | 192.168.48.1                                                              | Порт: | 3128 🗘  |   |  |  |
| <b>(</b>         | FTP прокси:                              | 192.168.48.1                                                              | Порт: | 3128 🗘  |   |  |  |
| Версия браузера  | SOCKS прокси:                            | 192.168.48.1                                                              | Порт: | 3128 🗘  |   |  |  |
|                  | Исключения:                              | websigner.com.ua                                                          |       |         |   |  |  |
|                  |                                          | 🗌 Использовать настройки прокси только для адресов из списка «Исключения» |       |         |   |  |  |
|                  |                                          |                                                                           |       |         |   |  |  |
|                  |                                          |                                                                           |       |         |   |  |  |
| 🛱 Help 🛛 🖓 Defau | ults 5 Reset                             |                                                                           |       | ✓ Apply |   |  |  |

Рис. 5.6. Настройка исключения портала websigner.com.ua в браузере Chrome в Linux

| Свойства браузера                                                                                                    | ? ×                                                 |                                                                                                    |                                                               |   |
|----------------------------------------------------------------------------------------------------|-----------------------------------------------------|----------------------------------------------------------------------------------------------------|---------------------------------------------------------------|---|
| Общие Безопасность<br>Содержание Подключения г                                                                                                    | Конфиденциальность<br>Программы Дополнительно       |                                                                                                    |                                                               |   |
| Для установки подключения компьютера Установить<br>к Интернету щелкните эту кнопку.                                                                                   |                                                     |                                                                                                    | Параметры прокси-сервера                                      | × |
| Настройка коммутируемого соединени<br>частных сетей                                                                                                    | я и виртуальных                                     |                                                                                                    | Серверы                                                       |   |
|                                                                                                    | До <u>б</u> авить                                   | Настройка параметров локальной сети Х                                                                                                    |                                                               |   |
| Щелюните кнопку "Настройка" для па прокси-сервера для этого подключен                                                                                                 | Добавить VPN<br>Удалить<br>раметры Настроўка<br>ия. | Автоматичеокая настройка<br>Чтобы использовать установленные вручную паранетры,<br>отключите автоматическую настройку.<br>Автоматическое определение параметров | 2. Secure:     :       3. FTP:     :       4. Socks:     :    |   |
|                                                                                                    |                                                     | Депользовать сценарий автонатической настройки <u>Адрес</u> Прокси-сервер                                                                                       | Один прокон-сервер для всех протоколов                        |   |
| Настройка параметров локальной сети                                                                                                    |                                                     | Исподъзовать прокси-сервер для локальных подключений (не применяется для коммутируемых или VPN-подключений).                                                    | Не использовать прокси-сервер для адресов,<br>начинающихся с: |   |
| паралетры комплосить по ститие прине<br>для подключений удаленного достуг<br>параметры коммутируемого соединен<br>щелкните кнопку "Настройка",<br>расположенную выше. | а. Для<br>яя                                        | Адрес: Порт: 80 Дополнительно<br>Не истользовать прокси-сервер для локальных адресов                                                                            | websigner.com.ua                                              |   |
|                                                                                                    |                                                     | ОК Отмена                                                                                                    | ОК Отмена                                                     |   |
| OK                                                                                                    | Отмена Применить                                    |                                                                                                    |                                                               |   |

б) Окно **Настройка пара-** в) Окно **Параметры прокси**а) Окно **Свойства браузера метров локальной сети** сервера

Рис. 5.7. Настройка прокси-сервера в браузере Internet Explorer

| 🔴 🔿 🔿 Дополнения                                                   |                                                                                    |  |  |  |
|--------------------------------------------------------------------|------------------------------------------------------------------------------------|--|--|--|
|                                                                    | k 🔜 🕘 🌚 🐼                                                                          |  |  |  |
| Основные Вкладки Автозаполнение Пароли Поис                        | ск Безопасность Конфиденциальность Веб-сайты Расширения Дополнения                 |  |  |  |
| Поле смарт-поиска: 🗌 Показывать полный адрес веб-сайта             |                                                                                    |  |  |  |
| Универсальный доступ: 🗌 Размер шрифта всегда не менее  9 🗸         |                                                                                    |  |  |  |
| При нажатии Таb объекты страницы выделяются последовательно        |                                                                                    |  |  |  |
|                                                                    | Сочетание клавиш Option-Tab выделяет объекты<br>последовательно.                   |  |  |  |
| Список для чтения:                                                 | ПАвтоматически сохранять статьи для чтения в режиме офлайн                         |  |  |  |
| Интернет-плагины: 🗹 Останавливать плагины в целях экономии энергии |                                                                                    |  |  |  |
| Таблица стилей:                                                    | Не выбрана                                                                         |  |  |  |
| Кодировка по умолчанию: Кириллическая (Windows)                    |                                                                                    |  |  |  |
|                                                                    |                                                                                    |  |  |  |
| Прокси:                                                            | Изменить настройки                                                                 |  |  |  |
|                                                                    | Открыть «Системные настройки» > «Сеть»,<br>чтобы изменить настройки прокси-сервера |  |  |  |

Рис. 5.8. Окно настроек браузера Safari

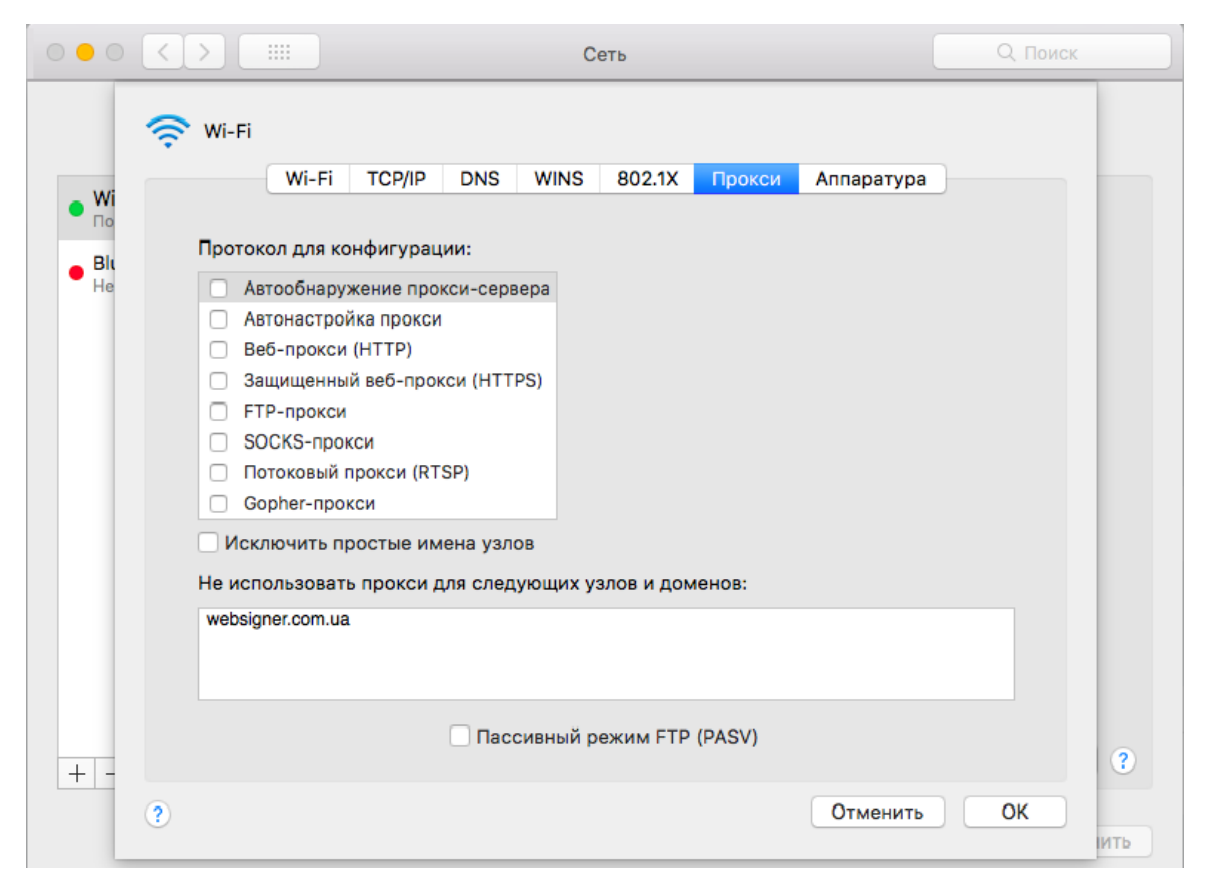

Рис. 5.9. Настройка исключения портала websigner.com.ua в браузере Safari

# Источники дополнительной информации

С дополнительной информацией по данной тематике можно ознакомиться в документах:

• Система iBank 2 UA. Web-Банкинг для корпоративных клиентов. Руководство пользователя

### Примечание: \_\_

Со всеми предложениями и пожеланиями по документации обращайтесь по электронному adpecy support@dbosoft.com.ua